## РАЗРАБОТКА ЭЛЕКТРОННЫХ УЧЕБНЫХ ПОСОБИЙ В КУРСЕ "ИНФОРМАЦИОННЫЕ ТЕХНОЛОГИИ В ОБРАЗОВАНИИ"

Аннотация Работа посвящена технологии разработки учебного пособия на базе среды программирования Delphi с подключением дополнительных программных модулей. Предлагаемая технология используется в учебном процессе Башкирского государственного педагогического университета им. М. Акмуллы.

Современный этап развития образования характеризуется внедрением в учебный процесс компьютерных технологий. Становится актуальным дистанционное обучение, возрастает потребность в программах обучающего типа.

На кафедре Программирования и ВМ БГПУ им. М. Акмуллы в рамках курса «Информационные технологии в образовании» разработана и успешно применяется довольно простая технология создания электронного пособия Пособие содержит учебного [1,2]. теоретическую часть, PowerPoint, выполненную «Практикум», созданный Word. В В тестирующую часть – в MyTestX и электронную оболочку, разработанную в среде программирования Delphi.

## Разработка теоретической части пособия.

Рассматриваются требования, предъявляемые к интерфейсу: цветовая гамма курса, расположение текста, использование мультимедиа.

Теоретическая (демонстрационная) часть может быть выполнена с помощью любого доступного программного продукта и подключена в Delphi-проект на пункт меню «теория» через Ole-контейнер. В качестве примера приводится разработка демонстрационной части в PowerPoint.

3

PowerPoint (пакет презентация) позволяет разрабатывать демонстрационные кадры с использованием анимации быстро и качественно. После загрузки PowerPoint выбрать шаблон оформления слайдов, выполнив команду Формат/Оформление слайда. В меткезаполнителе заголовка набрать "Теория", в метке-заполнителе слайда создать подменю демонстрационной части.

Первый слайд будет выглядеть следующим образом (рис. 1).

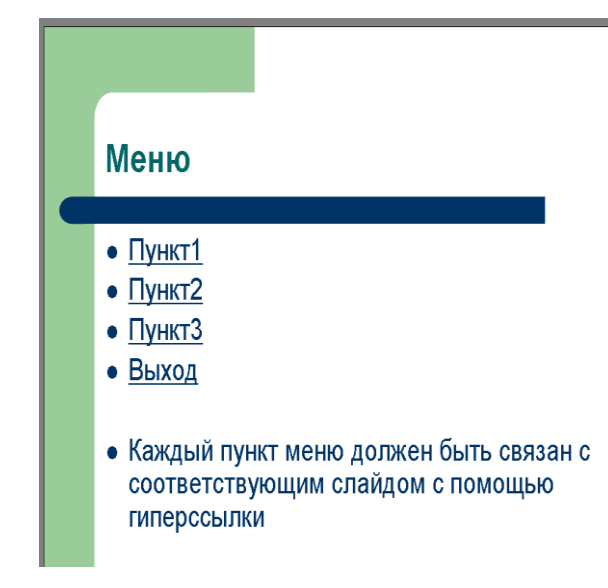

Рисунок 1. Первый слайд теоретической части

Оформляем остальные слайды теории. Теперь необходимо связать каждый слайд с соответствующим пунктом подменю с помощью гиперссылки. В конце каждого раздела оформляем гиперссылку на меню теории. Последним слайдом презентации является слайд «Выход». Оформляем гиперссылку со слайда меню презентации на слайд «Выход». Сохраним презентацию в папке.

*Практикум по рассмотренной теории* должен содержать задания для самостоятельной работы. Он может быть выполненным в McWord.

*Тестирующая часть электронного учебного пособия* может быть создана с помощью MyTest X - системы программ для создания и программы MyTest X. Программа MyTest X работает с девятью типами заданий:

– одиночный выбор,

- множественный выбор,
- установление порядка следования,
- установление соответствия,
- указание истинности или ложности утверждений,
- ручной ввод числа,
- ручной ввод текста,
- выбор места на изображении,
- перестановка букв.

В тесте можно использовать любое количество любых типов, можно только один, можно и все сразу.

Программа состоит из трех модулей: модуля тестирования (MyTestStudent); редактора тестов (MyTestEditor) и журнала тестирования (MyTestServer). Создание теста следует начинать в редакторе тестов. Устанавливаем параметры теста: заголовок и описание, инструкция тестируемому, оценивание, порядок вопросов и т.д. После установки параметров теста набираем вопросы теста (пункт «Задания») и сохраняем тестирующий файл (тест.mtf) в папке с учебником.

*Разработка заставки*. Заставка программы должна содержать заголовок и сведения об авторах. Желательно, чтобы рисунок фона соответствовал теме обучающей программы, раскрывал ее содержание.

*Разработка "меню" программы*. Термин "меню" происходит от аналогичного термина, которым пользуются при общении посетитель ресторана и официант. У пользователя есть список возможных вариантов данных для ввода, из которого нужно выбрать то, что требуется. Меню может быть выполнено в различных форматах: в виде списка объектов, выбираемых указанием цифр, в виде блока данных, в виде пиктограмм, строки данных и т.д. В настоящее время наиболее употребляемым является меню, выполненное в виде строки данных. Меню в виде строки данных может появляться вверху или внизу экрана и часто остается в этой позиции во время всей работы. Если рисунок заставки выполнен в графическом

редакторе Paint (работу в Paint довольно успешно изучают в школьном курсе "Информатика"), его просто подключить в проект, разрабатываемый в среде программирования Delphi. Столь же просто выполняется вDelphi строчное меню: выполнить команду File/NewApplication (начало проекта). На форму поместить компоненты Image группы Addition и Main Menu группы Standard.

Установить в инспекторе объектов свойства согласно таблице 1.

| Компонент | Свойства | Значение                                       |  |
|-----------|----------|------------------------------------------------|--|
| Form1     | Caption  | Обучающая программа                            |  |
| Image1    | Picture  | В Picture Editor загрузить<br>графический файл |  |
|           | Stretch  | True                                           |  |
| MainMenu1 | Items,   |                                                |  |
|           | Caption  | Теория/Практикум/Тест/Выход                    |  |

Таблица 1. Свойства компонентов Form1

Получим заставку (рис. 2).

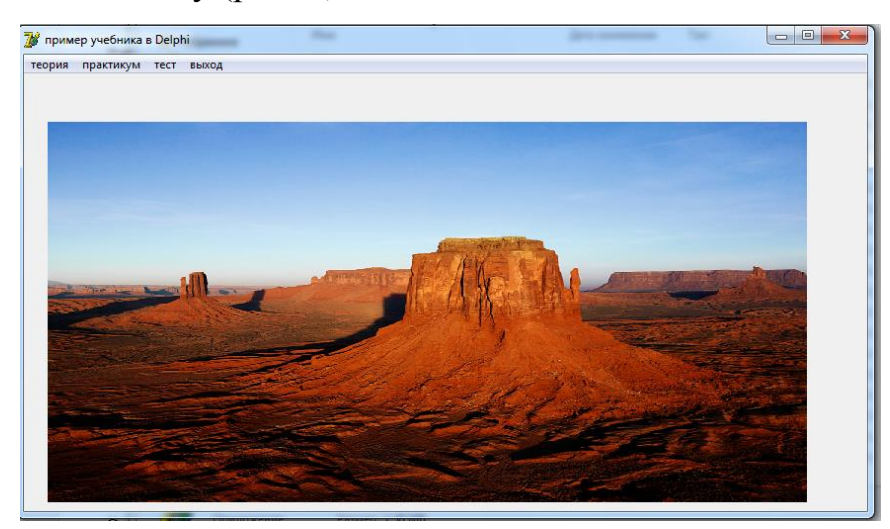

Рисунок 2. Заставка обучающей программы

Сохранить проект, выполнив команду File/Save Project As/<Имя папки>/Unit1/Coxpaнить/ Project1/Coxpaнить.

Чтобы вставить демонстрационную часть программы, выполненную в PowerPoint, в программу на Delphi, необходимо: создать новую форму (File/New/Form), установить на ней компонент Ole Container группы System. По щелчку правой кнопкой мыши всплывет меню, из которого следует выбрать <Insert Object>; в появившемся диалоговом окне "Вставка объекта" выбрать тип объекта – документ PowerPoint (рис. 3).

| Component Database Tr<br>@ @ R? Standard<br>Decontainer1 | sols     CnPack     GExperts     Window     Help     Isolata     Isolata <td< th=""><th>왕 유  </th></td<> | 왕 유                                                                        |
|----------------------------------------------------------|----------------------------------------------------------------------------------------------------|----------------------------------------------------------------------------|
| RNG                                                      |                                                                                                    |                                                                            |
|                                                          | Вставка объекта<br>Создать новый Файл: Презентация Microsoft Office<br>Создать из файла F:\ДО\видео-лекция по разработке 3<br>Сбзор ГС Связь<br>Собавление в документ изображения<br>содержимого файла. Изображения будет<br>связано с файлом, что позволит отражать в<br>документе изменения этого файла.                                                                                                    | <ul> <li>? ×</li> <li>ОК</li> <li>Отмена</li> <li>В виде значка</li> </ul> |
|                                                          |                                                                                                    |                                                                            |

Рисунок 3. Вставка документа

Отметить пункты "Создать из файла" и "Обзор", выбрать из папки с проектом файл с презентацией и щелкнуть по значку "Связь"; сохранить Unit2 в папке с проектом: File/Save All.

Осталось связать пункт главного меню программы с Form2, на которой установлен Ole Container с демонстрационной частью. Для этого необходимо вызвать Form1 и щелкнуть по пункту меню "Теория". В появившемся шаблоне процедуры редактора кода между begin и end вписать Form2.Show. В раздел Uses Unit1 добавить имя файла второго модуля – Unit2. Теперь, для того, чтобы ознакомиться с теоретической

частью программы следует запустить проект, щелкнуть по пункту меню "Теория" и в появившейся форме 2 дважды щелкнуть по Ole Container. Аналогично связать с Delphi –проектом практикум (файл «Задания», выполненный в McWord).

Для установки созданного теста в электронное пособие щелкните по пункту «Тест» Form1 и между begin и end вставьте WinExec('путь к MyTestStudent.exe',SW\_Show); или создайте Form4, устанавите Ole Container, щелкните правой кнопкой мыши и устанавите связь с файлом «тест.mtf». Сохраните проект.

При создании электронного учебного пособия можно использовать программный пакет Camtasia Studio Portable (создании видео лекций), бесплатную программу HelpMaker 7.4.4 для создания справочной системы и видео-ролики, для демонстрации действий, происходящих на экране вашего компьютера (пакет Camtasia Studio). Выбор именно этих пакетов обусловлен простотой использования, бесплатностью программного обеспечения, достаточно широкими возможностями.

## Литература

 Артемова Ф.Ш., Линд Ю.Б. Технология создания электронного учебного пособия // Дистанционное и виртуальное обучение. – №2(68), 2013. – С. 39-52.

2. Артемова Ф.Ш., Линд Ю.Б., Сарманаев Р.Ф. Электронный учебник по компьютерной графике в графических редакторах и программных средах. Свидетельство о регистрации электронного ресурса №18443. – 04.07.2012.

8